1º Passo – Iremos acessar **"Gerenciamento do Sistema"**, clicando sobre logotipo. Conforme imagem abaixo.

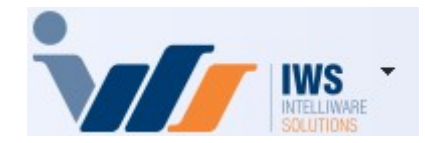

2º Passo – Para realizar cadastro de Funcionários. Acesse (**CADASTROS** ► **FUNCIONÁRIOS**). Conforme imagem abaixo.

| 4        | Cadastros              |   | 4       | Associados                  |
|----------|------------------------|---|---------|-----------------------------|
| ì        | PDV                    | Þ | ŏ.      | Caixas                      |
| 🍰        | Estoque                | ۲ | 22      | Clientes                    |
| 0        | Integrações            | ۲ |         | Contabilidade 🕨 🕨           |
|          | IntelliStock           | ۲ | 3       | Contas e Caixas             |
| ñ        | Matriz e Filiais       | ۲ | Ë       | Convenios                   |
| É        | Gerenciador de Tarefas | ۲ |         | Empresa 🕨                   |
| ŏ.       | Financeiro             | ۲ | -       | Exportação 🕨 🕨              |
|          | Contabilidade          | ۲ | 8       | Formas de Recebimento       |
| ۳        | Relatórios             | ۲ |         | Fornecedores                |
|          | Configuração           | ۲ | ۳.      | Funcionários                |
| T        | Ferramentas            | ۲ | 🍰       | Centro de Custos            |
| 2        | Mostra/Esconder Menu   |   | Ë       | Planos de Pagamento         |
| <b>_</b> | Suporte                | Þ | 3       | Produtos •                  |
| -        | Encerrar               |   | Ø       | Tabelas de Descontos        |
|          |                        | - | 8       | Tipos de Tributação         |
|          |                        |   | 22      | Usuários                    |
|          |                        |   | 2       | Vendedores                  |
|          |                        |   | ۵.      | Transportadoras             |
|          |                        |   | 1       | Representantes              |
|          |                        |   |         | Serviços                    |
|          |                        |   | Ë       | CFOPs                       |
|          |                        |   | 8       | Parceiros/Prods.Próprios    |
|          |                        |   | 2*      | Liberação de Representantes |
|          |                        |   | <b></b> | Areas 🕨                     |
|          |                        |   |         | Tipos de Tabela Cliente     |

3º Passo – Para cadastrar um novo Funcionário, deve-se clicar no botão **"Novo"**. Conforme imagem abaixo.

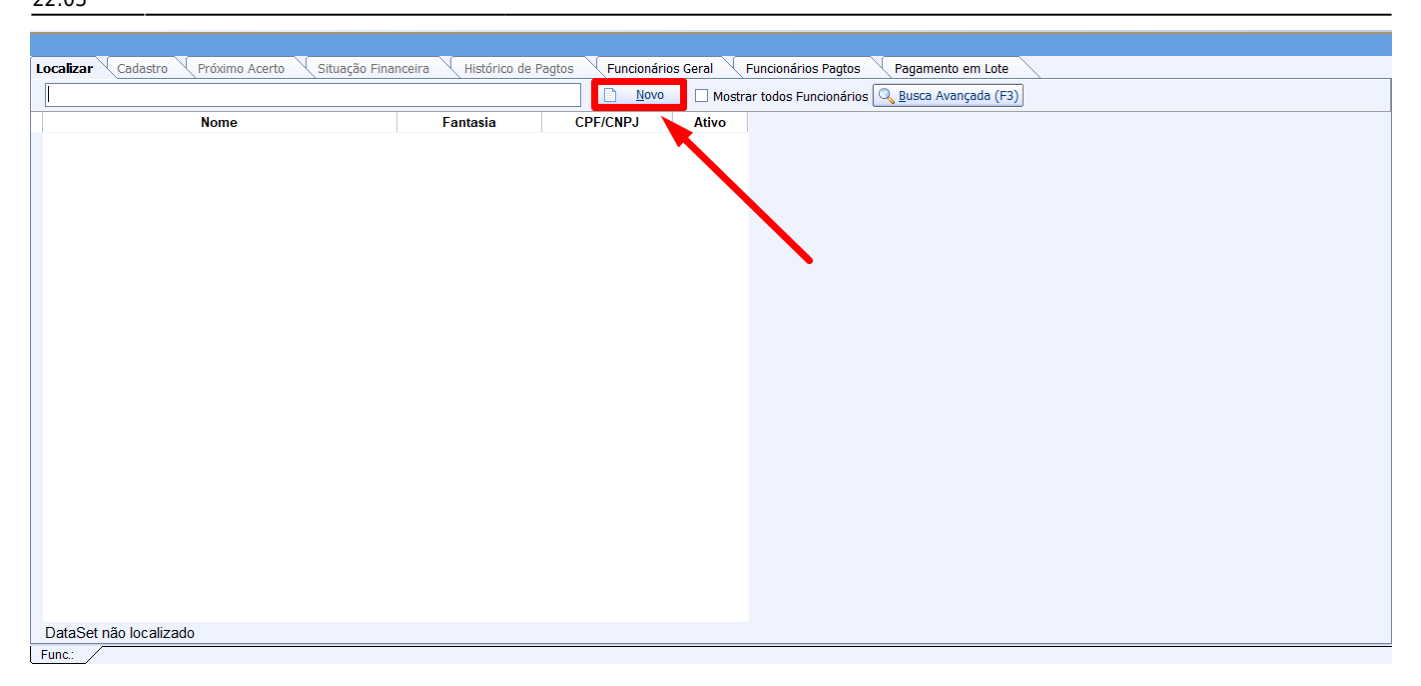

4º Passo – Será exibida uma tela para informar o CPF do funcionário. Em seguida, clique no botão **"OK"**, conforme demonstrado na imagem abaixo.

| Novo CPF/CNPJ      |          | _    |    | × |
|--------------------|----------|------|----|---|
|                    |          |      |    | 1 |
| Informe o CPF/CNPJ |          |      |    |   |
| 10779409043        |          |      |    |   |
|                    |          |      |    |   |
|                    | 🗙 Cancel | ar 🔽 | Ok |   |

5º Passo – Em seguida, será exibida a tela de cadastro do funcionário. Todas as informações deverão ser preenchidas, sendo que os campos em negrito são obrigatórios. Para finalizar o cadastro, clique no botão **"OK"**, conforme ilustrado na imagem abaixo.

×

Nesta tela há os seguintes campos:

- Código: Para informar um código interno para o funcionário;
- Codinome: Para informar o nome fantasia do funcionário;
- Data de Nascimento: para informar a data de nascimento do funcionário;
- Data Admissão: quando o funcionário foi admitido pela empresa;
- Nome: nome completo do funcionário;
- CPF: CPF do funcionário;
- RG: RG do funcionário;
- Carteira de Trabalho: Para informar o número da carteira de trabalho;
- NIS / PIS: Para informar o NIS/PIS (Número de Identificação Social ou Programa de Integração Social);

- CNH: Para informar se o funcionário tem CNH ou não;
- C. Horária: Para informar a carga horária do funcionário;
- Sexo: Para informar o sexo do funcionário;
- Estado Civil: Para informar o estado civil do funcionário;
- Número de filhos: Para informar o número de filhos do funcionário;
- Último Exame Médico: Para informar o ultimo exame médico realizado;
- Últimas Férias: Para informar a ultima férias realizada;
- Setor: o setor da empresa que o funcionário vai atuar;
- Salário: para informar o salário do funcionário;
- Limite de vales: até quanto de dinheiro estará a sua disposição para eventuais vales;
- Dia do Pagamento: para informar o dia do pagamento do funcionário;
- Centro de Custo: a que categoria estará vinculado seus proventos;
- Observações: para informar alguma observação sobre o funcionário.

6º Passo – Nesta tela, informe o campo **"Telefone"** e, em seguida, clique no botão **"Salvar"**, conforme ilustrado na imagem abaixo.

| Telefon  | e / E-Mail                   | —     |         | ×    |
|----------|------------------------------|-------|---------|------|
| Тіро     | RESIDENCIAL                  |       |         | Tel. |
| Telefone | 35 99914-8787 Operadora VIVO |       | -       | E-Ma |
| Contato  | EDUARDO                      |       |         |      |
|          |                              |       |         |      |
|          | × Can                        | celar | 🗸 Salva | ar   |

7º Passo – Em seguida, informe o campo **"Email"** e, em seguida, clique no botão **"Salvar"**, conforme ilustrado na imagem abaixo.

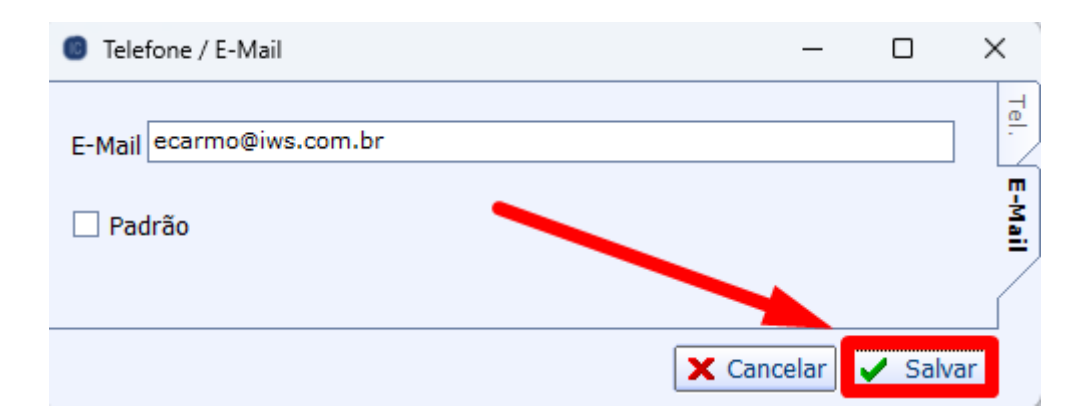

Cadastro concluído, conforme ilustrado na imagem abaixo.

|             |             |                    |                               |                             | EDUAR                                    | DO                  |                   |                     |
|-------------|-------------|--------------------|-------------------------------|-----------------------------|------------------------------------------|---------------------|-------------------|---------------------|
| Localizar   | Cadastr     | Próximo Acerto     | o 🔍 Situação Financ           | ceira 🔨 Histórico d         | de Pagtos 🧹 Funcionários Geral           | Funcionários Pagtos | Pagamento em Lote | <u></u>             |
| Código<br>2 | 41865101    | Codnome<br>EDUARDO | Data Nascimento<br>13/03/1983 | Data Admissão<br>01/10/2021 |                                          |                     |                   |                     |
| Nome        |             |                    |                               | CPF                         |                                          |                     |                   |                     |
| EDUARD      | ) CARMO     |                    |                               | 10779409043                 |                                          |                     |                   |                     |
| RG          |             | Cart. de Trabalho  | NIS / PIS                     | CNH                         |                                          |                     |                   |                     |
| Sexo        | E           | stado Civil Nº     | Filhos Setor                  |                             |                                          |                     |                   |                     |
| MASCUL      | INO         | ASADO(A)           | 0 FRENTE DE LO                | ACC                         |                                          |                     |                   |                     |
| Último Ex   | ame Médico  | Últimas Férias     | Centro de Cus<br>A CLASSIFICA | to<br>\R                    |                                          |                     |                   |                     |
| Observaç    | ões         |                    |                               |                             | Data da anotação                         |                     |                   |                     |
|             |             |                    |                               | •                           | () () () () () () () () () () () () () ( |                     |                   |                     |
| Carga Ho    | rária Salái | rio Limite de      | Vales Dia de Pagto.           | Status                      |                                          |                     |                   |                     |
|             | 220         | 2.500,00           | 500,00 5                      | ATIVO                       | 🍰 Imprimir                               |                     |                   |                     |
|             |             |                    |                               |                             |                                          | . /                 |                   |                     |
| Dados       | Dados Adic  | ionais / Hist. Com | npras Hist. Relaci            | onamento / Hist.            | Salário Base / Usuários Associa          | dos                 |                   |                     |
| 🗧 🗸 Agend   | lar Pagtos  | Hipos Provent      | os                            |                             |                                          |                     |                   | 🧳 Excluir 🖉 Alterar |
| Func.: EDU  | IARDO /     |                    |                               |                             |                                          |                     |                   |                     |

#### PROVENTOS

1º Passo – Clique no botão **"Tipos de Proventos"**. É importante verificar os tipos de proventos que serão utilizados para descontos ou acréscimos nos lançamentos do funcionário. Embora já existam alguns proventos cadastrados, é necessário confirmar se há algum específico utilizado pela sua empresa. Conforme ilustrado na imagem abaixo.

#### ×

Na tela **"Tipos de Proventos"**, serão listados todos os proventos já cadastrados. Caso seja necessário incluir um novo, clique no botão **"Novo"**, conforme ilustrado na imagem abaixo.

| 1 | 0 1 | libo: | s Proventos         |             |              |      | - 🗆 ×               |   |
|---|-----|-------|---------------------|-------------|--------------|------|---------------------|---|
| 1 | Or  | •     | Proventos -         | Fator Pos 🔻 | Regular      | •    | Centro de Custo 🔹   |   |
| Þ |     | 1     | SALÁRIO BASE        |             |              |      | Vendas              |   |
|   |     | 2     | SALÁRIO FAMÍLIA     |             |              |      | Vendas              |   |
|   |     | 3     | HORAS EXTRAS        |             |              |      | Vendas              |   |
|   |     | 4     | DOMINGOS E FERIADOS |             |              |      | Vendas              |   |
|   |     | 8     | HORAS FALTOSAS      |             |              |      | AClassificar        |   |
|   |     |       |                     |             |              |      |                     |   |
|   |     |       |                     |             |              |      |                     |   |
|   |     |       |                     |             |              |      |                     | 1 |
|   |     |       |                     |             |              |      |                     |   |
|   |     |       |                     |             |              |      |                     |   |
|   |     |       |                     |             |              |      |                     |   |
|   |     |       |                     |             |              | \    |                     |   |
|   |     |       |                     |             |              |      |                     |   |
|   |     |       |                     |             |              |      |                     |   |
|   | _   |       |                     |             |              |      |                     |   |
|   |     |       |                     | 🧳 Excluir   | - <b>P</b> A | Alte | rar 📄 Novo 🕼 Fechar |   |
|   |     |       |                     |             |              |      |                     |   |

Verifique atentamente os seguintes campos:

- **"Fator"** Este campo determina se o provento será aplicado como acréscimo ou desconto na remuneração do funcionário, impactando diretamente nos lançamentos. O provento cadastrado ficará disponível para todos os funcionários.
- **"Regular"** Este checkbox indica se o provento será considerado regular, ou seja, se ocorrerá de forma constante mensalmente.

Conforme ilustrado na imagem abaixo.

| Tipos Proventos               | 1    |         | -     |    | $\times$  |
|-------------------------------|------|---------|-------|----|-----------|
| Provento<br>VALE              |      |         |       |    | $\exists$ |
| Fator 2<br>O Positivo O Negat | tivo | 🗹 Reg   | gular | 3  |           |
| <u>c</u> entro de custo       |      |         |       |    |           |
| A CLASSIFICAR                 |      |         | 4     |    | _         |
|                               | ×    | Cancela | ar 🖕  | Ok |           |

### AGENDAR PAGAMENTOS

1º Passo – Clique no botão **"Agendar Pagtos"**. Inicialmente, é necessário cadastrar o salário do funcionário na forma de pagamento desejada, conforme ilustrado na imagem abaixo.

#### Será exibida uma tela para informar a data de vencimento, conforme ilustrado na imagem abaixo.

×

| Informat | tion                   |        |                       |   | ×  |
|----------|------------------------|--------|-----------------------|---|----|
| i        | Primeira Data de Venci | mento! |                       |   |    |
|          |                        |        |                       |   | ОК |
|          |                        |        |                       |   |    |
|          | 💿 Nova Data            | -      |                       | × |    |
|          | Data 05/05/2           | 2025   | •                     |   |    |
|          | 🗙 Canc                 | elar   | <ul> <li>O</li> </ul> | k |    |

Nesta tela, verifique o campo **"Nº de Parcelas"**, correspondente ao salário que será incluído. Em seguida, clique no botão **"OK"**, conforme ilustrado na imagem abaixo.

#### ×

O sistema agendará automaticamente todos os pagamentos e lançará, também, o 13º salário para o funcionário, conforme ilustrado na imagem abaixo.

×

# VALE PARA FUNCIONÁRIO

1º Passo – Iremos acessar **"Gerenciamento do Sistema"**, clicando sobre logotipo. Conforme imagem abaixo.

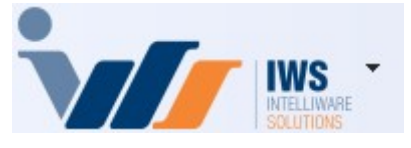

2º Passo – Para realizar vale para Funcionário. Acesse (**FINANCEIRO ► LANÇAMENTOS ► VALES**). Conforme imagem abaixo.

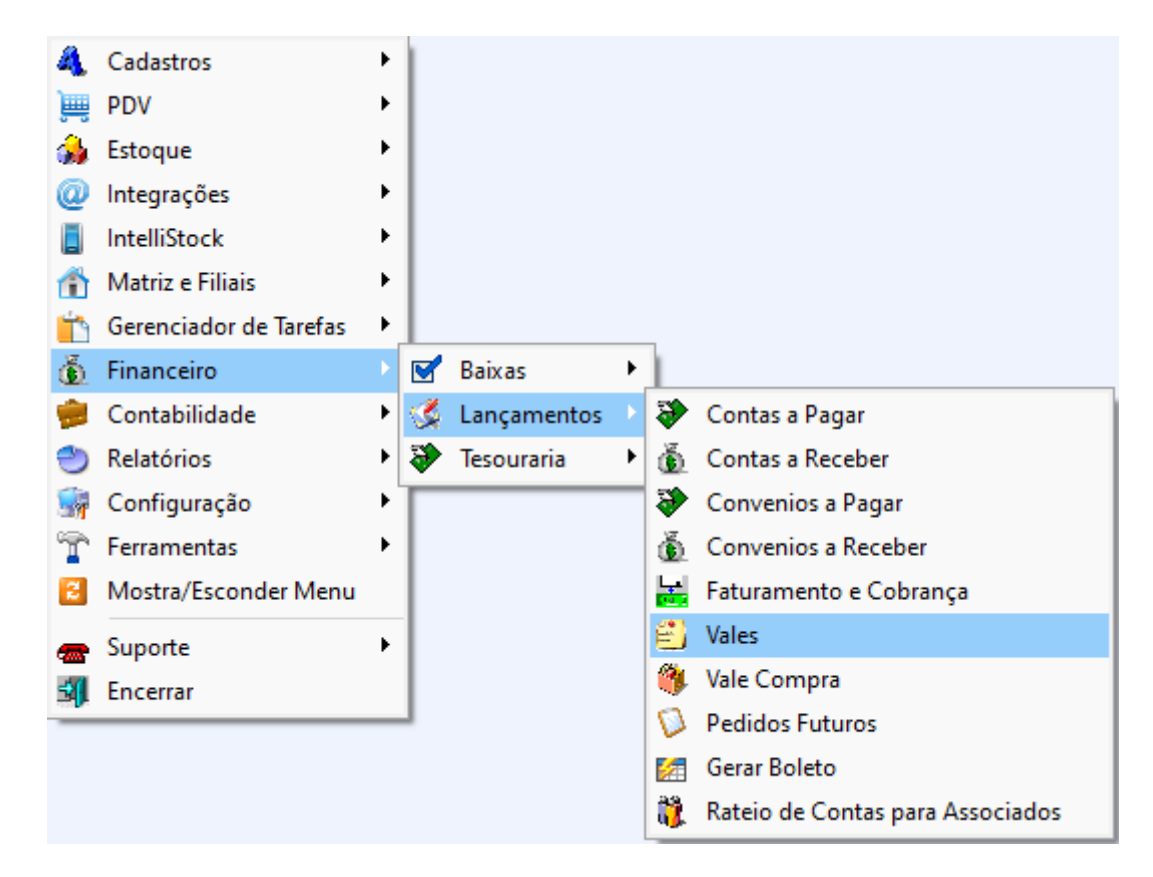

Nesta tela, informe os campos **"Funcionário"**, **"Próximo Acerto"**, **"Valor"**, "Caixa" e **"Nº de Parcelas"**. Para finalizar o lançamento, clique no botão **"+ Inserir"**.

Atenção especial aos seguintes campos:

- "Próximo Acerto" Indica a data de pagamento em que o valor será descontado.
- **"Caixa"** Define de qual caixa o valor do vale será retirado. É importante verificar também o número de parcelas em que o vale será abatido.

Conforme ilustrado na imagem abaixo.

| Lançamento de Vales                                                            |                                               |               |                                                                            |  |  |  |  |  |
|--------------------------------------------------------------------------------|-----------------------------------------------|---------------|----------------------------------------------------------------------------|--|--|--|--|--|
| <u>R</u> eferência Euncionă<br>28/05/2025 	 EDUARD                             | ario<br>NO CARMO                              |               | Próximo Acerto         Valor           ▼         05/06/2025         300,00 |  |  |  |  |  |
| Nº Documento                                                                   | Descrição                                     |               |                                                                            |  |  |  |  |  |
| VL241865101-000001                                                             | VALE/EDUARDO CARMO DE 28/05/2025 (R\$ 300,00) |               |                                                                            |  |  |  |  |  |
| <u>C</u> aixa                                                                  | Nº Parcelas                                   |               |                                                                            |  |  |  |  |  |
| CAIXA EMPRESA                                                                  | ▼ 1 <b>▼</b>                                  |               |                                                                            |  |  |  |  |  |
| Salário 2.500,00 Vales 0,00 Saldo 2.500,00 Limite 500,00 Porc. Vales X Sal. 0% |                                               |               |                                                                            |  |  |  |  |  |
|                                                                                |                                               | EDUARDO CARMO |                                                                            |  |  |  |  |  |

Após inserir o vale, o sistema abrirá um comprovante de solicitação para coleta da assinatura do funcionário, conforme ilustrado na imagem abaixo.

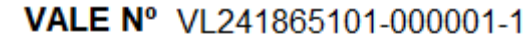

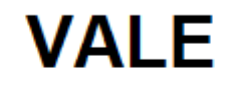

#### FUNC. EDUARDO

CPF. 10779409043

DATA 28/05/2025 ACERTO 05/06/2025

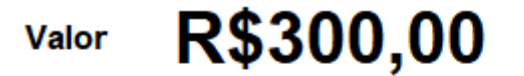

ASS.

28/05/2025 16:49:26

### **VENDA NO EASYCASH PARA FUNCIONÁRIO**

Ao realizar uma venda para um funcionário, o operador de caixa deverá selecionar a forma de pagamento **"Funcionários"**, conforme ilustrado na imagem abaixo.

| TEF ONLINE                          | Venda<br>FORMA DE PAGAMENTO                         |           |
|-------------------------------------|-----------------------------------------------------|-----------|
| Eorma de Pagam                      | Localizar<br>FUNCIONA                               | 17,50     |
| Valor <u>P</u> ago R\$              | Forma de Pagamento DINHEIRO ^                       | 0,00      |
| Pagamen                             | CARTAO CREDITO POS<br>CARTAO DEBITO POS<br>CLIENTES | 0,00      |
| Forma Pagto.                        | FUNCIONARIOS                                        | 17,50     |
|                                     | Itens da Forma de Pagamento FUNCIONARIOS ^          | 0,00      |
|                                     |                                                     | 17 50     |
|                                     |                                                     |           |
| <                                   | <                                                   | 0,00      |
| ENTREGA (CTRL + E)<br>MENSAGEM (F4) | X Cancelar V Ok                                     | elar 🥪 Ok |

Insira o nome do **"Funcionário"** em questão e, em seguida, clique no botão **"OK"**, conforme ilustrado na imagem abaixo.

| 2:14 | 9/16 |
|------|------|
|      |      |

| 18          | TEF ONLINE Fechamento - CUPOM: 003919     |                      |                                                  |                                               |          |  |  |  |  |  |  |  |
|-------------|-------------------------------------------|----------------------|--------------------------------------------------|-----------------------------------------------|----------|--|--|--|--|--|--|--|
|             | <u>Forma de Pagamento</u><br>FUNCIONARIOS | Valor da Venda       | 17,50                                            |                                               |          |  |  |  |  |  |  |  |
|             | Valor <u>P</u> ago R\$ <b>17,50</b>       | (F5)<br>Desconto R\$ |                                                  | 0,00                                          |          |  |  |  |  |  |  |  |
| 🔳 Localizar | r Cliente                                 |                      |                                                  |                                               | $\times$ |  |  |  |  |  |  |  |
|             | mento, Nome ou Código do Clien            | te (F3)              | ca Filtro<br>contendo © Todos<br>niciando O Nome | <ul> <li>Código</li> <li>Documento</li> </ul> |          |  |  |  |  |  |  |  |
| EDUARD      |                                           |                      |                                                  |                                               |          |  |  |  |  |  |  |  |
| Código      | Nome                                      | Fantasia             | Documento                                        |                                               | Ender ^  |  |  |  |  |  |  |  |
| Código      | Nome<br>EDUARDO CARMO                     | EDUARDO              | Documento<br>49272263018                         |                                               | Ender    |  |  |  |  |  |  |  |
| Código      | Nome<br>EDUARDO CARMO                     | EDUARDO              | Documento<br>49272263018                         |                                               | Ender ^  |  |  |  |  |  |  |  |

Ao realizar a venda dessa forma, o valor da compra será automaticamente transferido para o IntelliCash, no cadastro do funcionário, na aba **"Situação Financeira"**, conforme ilustrado na imagem abaixo.

|          | EDUARDO |             |                |            |             |                           |               |                |            |                      |        |         |                 |           |
|----------|---------|-------------|----------------|------------|-------------|---------------------------|---------------|----------------|------------|----------------------|--------|---------|-----------------|-----------|
| Lo       | calizar | Cadastro 🔍  | Próximo Acerto | Situação F | inanceira   | Histórico de Pagtos       | Funcionári    | os Geral 🔨 Fur | ncionários | Pagtos 🗸 Pagamento e | m Lote |         |                 |           |
|          | Selec.  | Próx.Acerto | - Referência   | ✓ Valor ✓  |             | Descrição                 | -             | Doc.           | -          | Centro de Custo      | -      | Usuário | - I             | mpresa    |
| <u>۲</u> |         | 18/12/2023  | 18/12/2023     | 17,5       | ECF002/CF   | F003917 - Duplicata 01/01 |               | CF002003917-0  | 1/01       | VENDAS               |        | CAIXA   | BASE EDUARDO CA | RMO-IWS   |
|          |         | 05/01/2024  | 11/12/2023     | 250,00     | VALE/EDUA   | ARDO CARMO DE 11/12/20    | 23 (R\$ 250,0 | VL1462756101-0 | 00002-1/   | A CLASSIFICAR        |        | ADMIN   | BASE EDUARDO CA | RMO - IWS |
|          |         |             | 01/12/2023     | 1.500,00   | SALÁRIO B   | ASE EDUARDO DEZ/2023      |               | SM(1)-14627561 | 01/20230   | VENDAS               |        | ADMIN   | BASE EDUARDO CA | RMO - IWS |
|          |         | 05/02/2024  | 01/01/2024     | 1.500,00   | SALÁRIO B   | ASE EDUARDO JAN/2024      |               | SM(1)-14627561 | 01/20240   | VENDAS               |        | ADMIN   | BASE EDUARDO CA | RMO - IWS |
|          |         | 05/03/2024  | 01/02/2024     | 1.500,00   | SALÁRIO B   | ASE EDUARDO FEV/2024      |               | SM(1)-14627561 | 01/202403  | VENDAS               |        | ADMIN   | BASE EDUARDO CA | RMO - IWS |
|          |         | 05/04/2024  | 01/03/2024     | 1.500,00   | SALÁRIO B   | ASE EDUARDO MAR/2024      |               | SM(1)-14627561 | 01/202403  | VENDAS               |        | ADMIN   | BASE EDUARDO CA | RMO - IWS |
|          |         | 05/05/2024  | 01/04/2024     | 1.500,00   | SALÁRIO B   | ASE EDUARDO ABR/2024      |               | SM(1)-14627561 | 01/202404  | VENDAS               |        | ADMIN   | BASE EDUARDO CA | RMO - IWS |
|          |         | 05/06/2024  | 01/05/2024     | 1.500,00   | SALÁRIO B   | ASE EDUARDO MAI/2024      |               | SM(1)-14627561 | 01/20240   | VENDAS               |        | ADMIN   | BASE EDUARDO CA | RMO - IWS |
|          |         | 05/07/2024  | 01/06/2024     | 1.500,00   | SALÁRIO B   | ASE EDUARDO JUN/2024      |               | SM(1)-14627561 | 01/20240   | VENDAS               |        | ADMIN   | BASE EDUARDO CA | RMO - IWS |
|          |         | 05/08/2024  | 01/07/2024     | 1.500,00   | SALÁRIO B   | ASE EDUARDO JUL/2024      |               | SM(1)-14627561 | 01/20240   | VENDAS               |        | ADMIN   | BASE EDUARDO CA | RMO - IWS |
|          |         | 05/09/2024  | 01/08/2024     | 1.500,00   | ) SALÁRIO B | ASE EDUARDO AGO/2024      |               | SM(1)-14627561 | 01/20240   | VENDAS               |        | ADMIN   | BASE EDUARDO CA | RMO - IWS |
|          |         | 05/10/2024  | 01/09/2024     | 1.500,00   | ) SALÁRIO B | ASE EDUARDO SET/2024      |               | SM(1)-14627561 | 01/20249   | VENDAS               |        | ADMIN   | BASE EDUARDO CA | RMO - IWS |
|          |         | 05/11/2024  | 01/10/2024     | 1.500,00   | SALÁRIO B   | ASE EDUARDO OUT/2024      |               | SM(1)-14627561 | 01/202410  | VENDAS               |        | ADMIN   | BASE EDUARDO CA | RMO - IWS |
|          |         | 05/12/2024  | 01/11/2024     | 1.500,00   | SALÁRIO B   | ASE EDUARDO NOV/2024      |               | SM(1)-14627561 | 01/202411  | VENDAS               |        | ADMIN   | BASE EDUARDO CA | RMO - IWS |
|          |         |             | 01/11/2024     | 1 500 0    | DÉCIMO TE   | RCEIRO SALÁRIO EDUAR      | DO NOV/202    | SN(1)-14627561 | 01/202413  | VENDAS               |        |         | BASE EDUARDO CA | RNO-IWS   |

### **BAIXA DE PAGAMENTOS**

Para realizar a baixa de pagamentos, acesse o IntelliCash. No cadastro do **"Funcionário"**, na aba **"Situação Financeira"**, selecione os **"Vales"** e **"Vendas"** correspondentes e indique o salário no qual os valores serão descontados, conforme ilustrado na imagem abaixo.

|                                   | EDUARDO      |  |               |            |            |          |                     |                          |                   |                   |                    |               |   |       |
|-----------------------------------|--------------|--|---------------|------------|------------|----------|---------------------|--------------------------|-------------------|-------------------|--------------------|---------------|---|-------|
| Localizar Cadastro Próximo Acerto |              |  |               | Si         | ituação Fi | nanceira | Histórico de Pagtos | Funcionári               | os Geral 🔍 Funcio | onários           | Pagtos Pagamento e | em Lote       | • |       |
|                                   | Selec Pr     |  | Próx.Acerto 👻 | Referência | •          | Valor 👻  |                     | Descrição                | Doc.              | •                 | Centro de Custo    | Usuário 👻     |   |       |
| ►                                 | $\checkmark$ |  | 18/12/2023    | 18/12/2023 |            | 17,50    | ECF002/CF           | 003917 - Duplicata 01/01 | l .               | CF002003917-01/01 | 1                  | VENDAS        |   | CAIXA |
|                                   |              |  | 05/01/2024    | 11/12/2023 |            | 250,00   | VALE/EDUA           | RDO CARMO DE 11/12/2     | 023 (R\$ 250,00   | VL1462756101-000  | 002-1/1            | A CLASSIFICAR |   | ADMIN |
|                                   | $\checkmark$ |  |               | 01/12/2023 |            | 1.500,00 | SALÁRIO BA          | SE EDUARDO DEZ/202       | 3                 | SM(1)-1462756101/ | 202301             | VENDAS        |   | ADMIN |

Clique no botão "Acerto de Salário", conforme ilustrado na imagem abaixo.

|   |           |      |                |               |     |            |            |                 |            | E             | DUARDO      | 0           |             |                 |           |         |         |             |            |       |         |   |
|---|-----------|------|----------------|---------------|-----|------------|------------|-----------------|------------|---------------|-------------|-------------|-------------|-----------------|-----------|---------|---------|-------------|------------|-------|---------|---|
|   | ocalizar  | X    | Cadastro 🔍 Pró | óximo Acerto  | Sit | tuação Fir | nanceira   | Histórico de l  | agtos 🔨 F  | Funcionários  | Geral       | Funcionário | os Pagtos   | 🔨 Pagament      | o em Lote |         |         |             |            |       |         |   |
|   | Selec.    | -    | Próx.Acerto -  | Referência    | -   | Valor 👻    |            | Descriçã        | ,          | -             | Doc.        |             | • C         | Centro de Custo | -         | Usuário | •       |             | Empre      | esa   |         | ^ |
| ► |           |      | 18/12/2023     | 18/12/2023    |     | 17,50      | ECF002/CF  | 003917 - Duplic | ata 01/01  | C             | F002003917  | 7-01/01     | VENDAS      | S               |           | CAIXA   | E       | BASE EDUARI | DO CARMO   | - IWS |         |   |
|   |           |      | 05/01/2024     | 11/12/2023    |     | 250,00     | VALE/EDUA  | RDO CARMO DE    | 11/12/2023 | (R\$ 250,00 V | L146275610  | 01-000002-  | I/1 A CLASS | SIFICAR         |           | ADMIN   | E       | BASE EDUARI | DO CARMO   | - IWS |         | - |
| _ |           |      |                | 01/12/2023    |     | 1.500,00   | SALÁRIO BA | ASE EDUARDO I   | )EZ/2023   | S             | M(1)-146275 | 56101/2023  | 01VENDAS    | S               |           | ADMIN   | E       | BASE EDUARI | DO CARMO   | - IWS |         |   |
|   |           |      | 05/02/2024     | 01/01/2024    |     | 1.500,00   | SALÁRIO BA | ASE EDUARDO.    | AN/2024    | S             | M(1)-146275 | 56101/2024  | 01VENDAS    | S               |           | ADMIN   | E       | BASE EDUARI | DO CARMO   | - IWS |         |   |
|   |           |      | 05/03/2024     | 01/02/2024    |     | 1.500,00   | SALÁRIO BA | ASE EDUARDO I   | EV/2024    | S             | M(1)-146278 | 56101/2024  | 02 VENDAS   | S               |           | ADMIN   | E       | BASE EDUARI | DO CARMO   | - IWS |         |   |
|   |           |      | 05/04/2024     | 01/03/2024    |     | 1.500,00   | SALÁRIO BA | ASE EDUARDO I   | IAR/2024   | S             | M(1)-146275 | 56101/2024  | 03 VENDAS   | S               |           | ADMIN   | E       | BASE EDUARI | DO CARMO   | - IWS |         |   |
|   |           |      | 05/05/2024     | 01/04/2024    |     | 1.500,00   | SALÁRIO BA | ASE EDUARDO/    | BR/2024    | S             | M(1)-146275 | 56101/2024  | 04 VENDAS   | S               |           | ADMIN   | E       | BASE EDUARI | DO CARMO   | - IWS |         |   |
|   |           |      | 05/06/2024     | 01/05/2024    |     | 1.500,00   | SALÁRIO BA | ASE EDUARDO I   | IAI/2024   | S             | M(1)-146275 | 56101/2024  | 05 VENDAS   | S               |           | ADMIN   | E       | BASE EDUARI | DO CARMO   | - IWS |         |   |
|   |           |      | 05/07/2024     | 01/06/2024    |     | 1.500,00   | SALÁRIO BA | ASE EDUARDO     | UN/2024    | S             | M(1)-146278 | 56101/2024  | 06 VENDAS   | S               |           | ADMIN   | E       | BASE EDUARI | DO CARMO   | - IWS |         |   |
|   |           |      | 05/08/2024     | 01/07/2024    |     | 1.500,00   | SALÁRIO BA | ASE EDUARDO     | UL/2024    | S             | M(1)-146275 | 56101/2024  | 07 VENDAS   | S               |           | ADMIN   | E       | BASE EDUARI | DO CARMO   | - IWS |         |   |
|   |           |      | 05/09/2024     | 01/08/2024    |     | 1.500,00   | SALÁRIO BA | ASE EDUARDO/    | GO/2024    | S             | M(1)-146275 | 56101/2024  | 08 VENDAS   | S               |           | ADMIN   | E       | BASE EDUARI | DO CARMO   | - IWS |         | - |
|   |           |      | 05/10/2024     | 01/09/2024    |     | 1.500,00   | SALÁRIO BA | ASE EDUARDO :   | ET/2024    | S             | M(1)-146275 | 56101/2024  | 9 VENDAS    | S               |           | ADMIN   | E       | BASE EDUARI | DO CARMO   | - IWS |         |   |
|   |           |      | 05/11/2024     | 01/10/2024    |     | 1.500,00   | SALÁRIO BA | ASE EDUARDO     | OUT/2024   | S             | M(1)-146275 | 56101/2024  | 10 VENDAS   | S               |           | ADMIN   | E       | BASE EDUARI | DO CARMO   | - IWS |         |   |
|   |           |      | 05/12/2024     | 01/11/2024    |     | 1.500,00   | SALÁRIO BA | ASE EDUARDO I   | IOV/2024   | s             | M(1)-146275 | 56101/2024  | 11 VENDAS   | S               |           | ADMIN   | E       | BASE EDUARI | DO CARMO   | - IWS |         |   |
|   |           |      |                | 01/11/2024    |     | 1.500,00   | DÉCINO TE  | RCEIRO SALÁR    | O EDUARDO  | NOV/2024 S    | M(1)-146275 | 56101/2024  | 12 VENDAS   | S               |           | ADMIN   | E       | BASE EDUARI | DO CARMO   | - IWS |         | - |
| • |           |      |                |               |     | /          |            |                 |            |               |             |             |             |                 |           |         |         |             |            |       | 2       | Ŷ |
|   | 🖂 Impr    | imir | 4 Acerto de Sa | lário         |     |            |            |                 |            |               |             |             |             |                 |           | Salário | 1.500,0 | 00 Vales    | 267,50     | Saldo | .232,50 | 5 |
| - | _         | _    |                |               | _   |            |            |                 |            |               |             |             |             |                 |           |         |         |             |            |       |         | _ |
|   | Ager      | dar  | Pagtos 🔛 Tip   | pos Proventos |     |            |            |                 |            |               |             |             |             |                 |           |         |         |             | Jeres Excl | uir 🖉 | Alterar |   |
|   | Func.: ED | UAR  | DO /           |               |     |            |            |                 |            |               |             |             |             |                 |           |         |         |             |            |       |         |   |

Será exibida uma tela para informar **"Horas Extras"**, **"Faltas"** e demais **"Apurações"**, conforme ilustrado na imagem abaixo.

| Hora Trabalhada                                      |          | alor da Hora |          |                 |  |  |  |  |  |  |  |  |
|------------------------------------------------------|----------|--------------|----------|-----------------|--|--|--|--|--|--|--|--|
| Salário Base 1.                                      | 500,00 ÷ | 220 h = 6,82 |          |                 |  |  |  |  |  |  |  |  |
| Período De 28/11/2006 - a 28/11/2006 - Aplicar Zerar |          |              |          |                 |  |  |  |  |  |  |  |  |
| Apuração                                             | N°       | Fator        | Subtotal | Descrição       |  |  |  |  |  |  |  |  |
| <u>H</u> oras Extras                                 | 0,00 X   | 1,5 =        | 0,00     |                 |  |  |  |  |  |  |  |  |
| <u>D</u> om. e Feriados                              | 0,00 X   | 2 =          | +0,00    |                 |  |  |  |  |  |  |  |  |
| <u>F</u> altas (Horas)                               | 0,00 X   | -1,0 =       | 0,00     |                 |  |  |  |  |  |  |  |  |
|                                                      |          | 0,00         |          |                 |  |  |  |  |  |  |  |  |
|                                                      |          |              |          | 🗙 Cancelar 🗸 Ok |  |  |  |  |  |  |  |  |

No momento da baixa do pagamento, é possível registrar a quantidade de horas extras, expediente realizado em fins de semana para crédito, e faltas **(Sem atestado)** para desconto, conforme ilustrado na imagem abaixo.

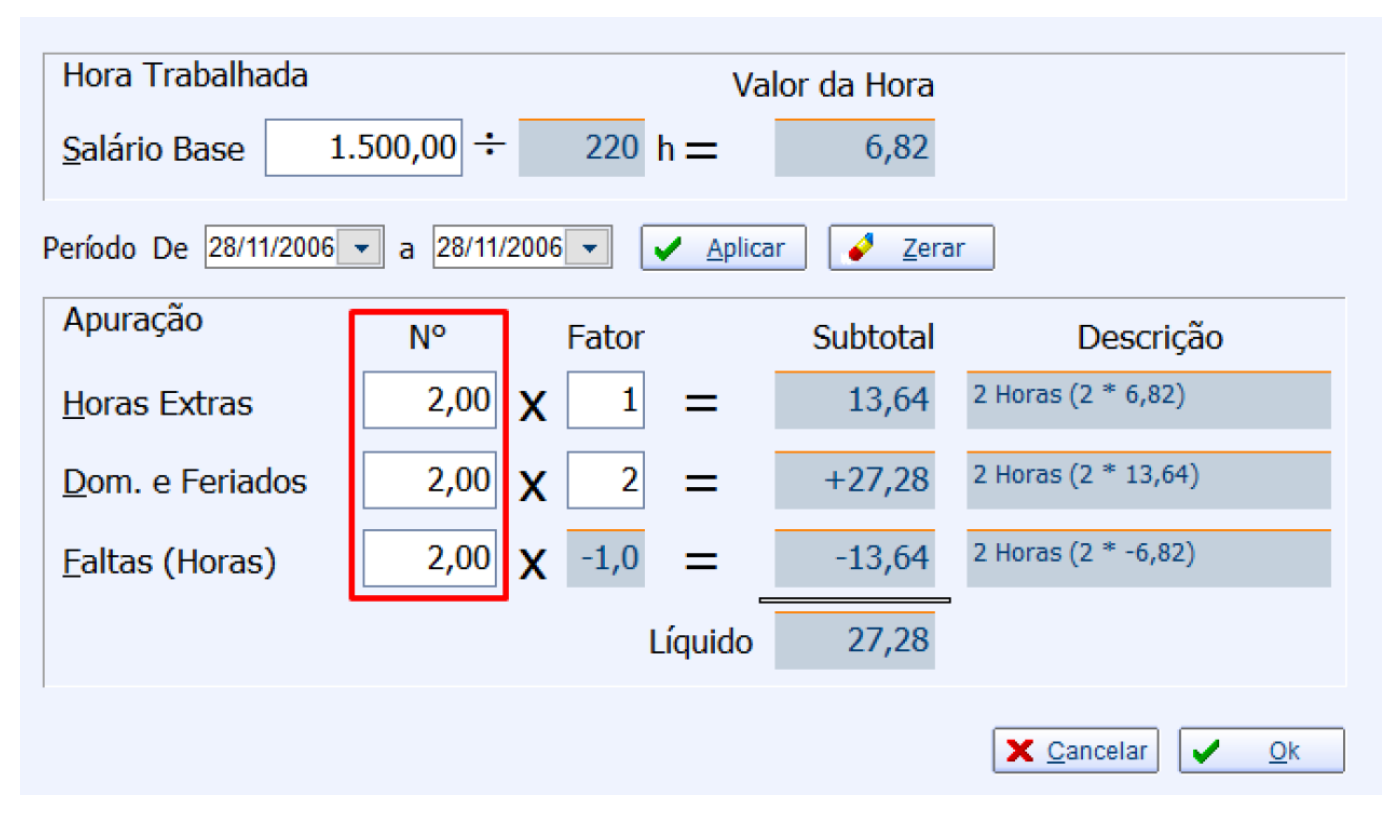

O campo 'Fator' deve ser preenchido para aplicar a multiplicação sobre o valor da hora. No exemplo acima, foram realizadas 2 horas de trabalho em domingos e feriados, com um fator de multiplicação de 2, ou seja, 200% do valor da hora. Em seguida, clique no botão **"OK"**, conforme ilustrado na imagem abaixo.

Horas Extras, Domingos e Feriados

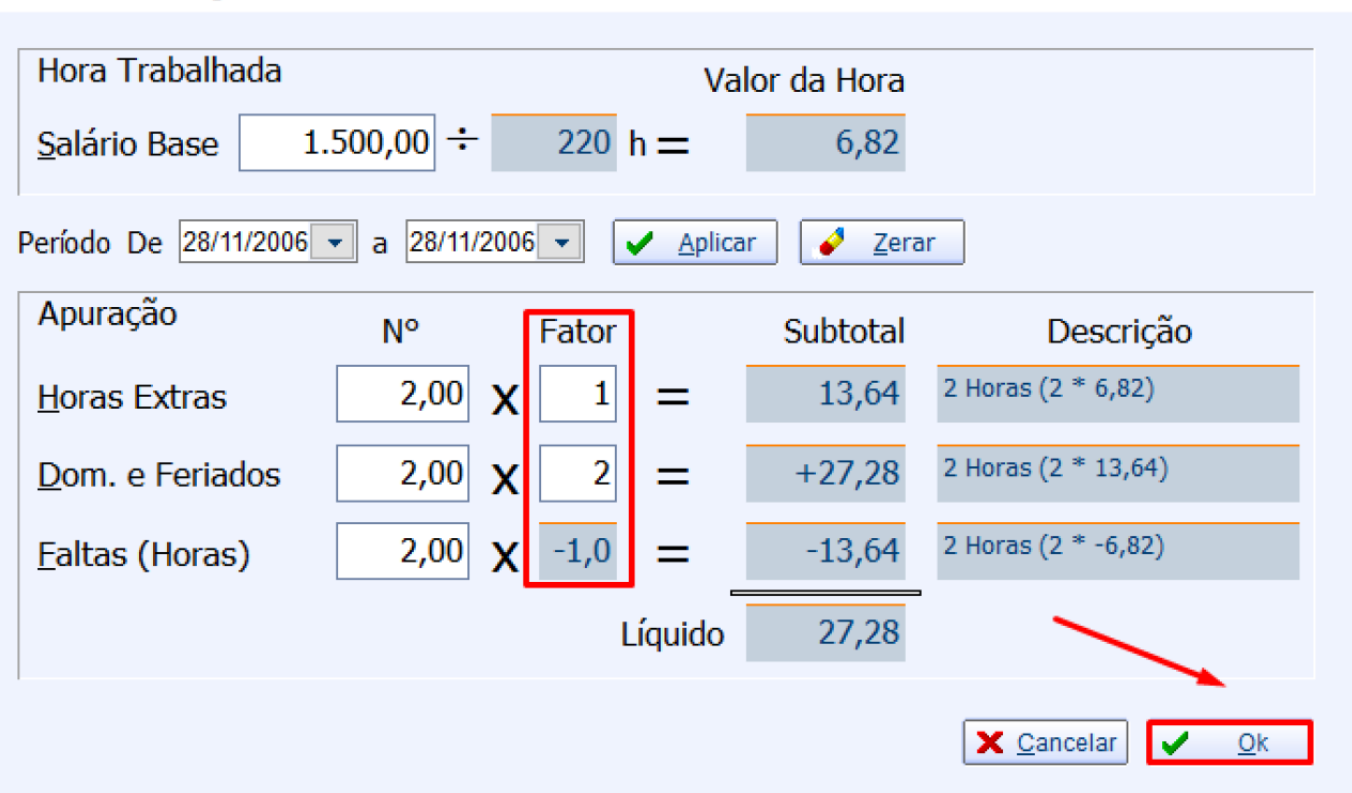

Após o lançamento das horas extras, trabalho em domingos e feriados, e faltas sem atestado, o sistema exibirá a tela de ajuste de salário, na qual poderão ser verificados todos os valores a receber e a pagar do funcionário referentes ao mês em questão. Também é possível imprimir um relatório de pagamento para o funcionário, ressaltando que este não substitui o holerite, pois o sistema não possui homologação para emissão de holerites. Conforme ilustrado na imagem abaixo.

|   | Ø Ajuste de Sa | lário               |          |                               | $\times$   |
|---|----------------|---------------------|----------|-------------------------------|------------|
|   | Data 👻         | Proventos -         | Valor 👻  | Descrição                     | <b>+</b> ^ |
| ۲ | 01/12/2023     | SALÁRIO BASE        | 1.500,00 | SALÁRIO BASE EDUARDO DEZ/2023 |            |
|   | 01/12/2023     | VALES               | 267,50   |                               |            |
|   | 05/01/2024     | HORAS FALTOSAS      | 13,64    | 2 Horas (2 * -6,82)           |            |
|   | 05/01/2024     | DOMINGOS E FERIADOS | 27,28    | 2 Horas (2 * 13,64)           |            |
|   | 05/01/2024     | HORAS EXTRAS        | 13,64    | 2 Horas (2 * 6,82)            |            |
|   | 01/12/2023     | SALÁRIO FAMÍLIA     | 0,00     |                               | - 1        |
|   | 01/12/2023     | OUTROS POSITIVO     | 0,00     |                               |            |
|   | 01/12/2023     | OUTROS NEGATIVO     | 0,00     |                               |            |
|   |                |                     |          |                               | ~          |
| < |                |                     |          |                               | >          |
|   | Busca          |                     |          |                               |            |
|   | Total          | 1.259,78 🔄 Imprimir |          | 🗙 Cancelar 🗸 Ok               |            |

 $\times$ 

| CPF: 49272263018              |
|-------------------------------|
|                               |
|                               |
| OBS                           |
| SALÁRIO BASE EDUARDO DEZ/202: |
| 2 Horas (2 * 6,82)            |
| ADOS 2 Horas (2 * 13,64)      |
| 2 Horas (2 * -6,82)           |
|                               |
| <u>A RECEBER</u> 1.259,78     |
|                               |
| /                             |

COMPROVANTE DE PAGAMENTO

#### ASSINATURA DO FUNCIONÁRIO

| VALES          |        |                                              |                         |  |  |  |  |  |  |  |
|----------------|--------|----------------------------------------------|-------------------------|--|--|--|--|--|--|--|
| DATA           | VALOR  | DESCRIÇÃO                                    | DOCUMENTO               |  |  |  |  |  |  |  |
| 11/12/2023     | 250,00 | VALE/EDUARDO CARMO DE 11/12/2023 (R\$ 250,00 | VL1462756101-000002-1/1 |  |  |  |  |  |  |  |
| 18/12/2023     | 17,50  | ECF002/CF003917 - Duplicata 01/01            | CF002003917-01/01       |  |  |  |  |  |  |  |
| TOTAL DE VALES | 267 50 |                                              |                         |  |  |  |  |  |  |  |

Após a geração do ajuste de salário, o sistema solicitará a seleção do banco para efetuar o pagamento ao funcionário. Em seguida, realizará a baixa dos valores conforme a opção escolhida, removendo os pagamentos selecionados da tela, conforme ilustrado na imagem abaixo.

| Pagando R\$ 1.259,78 |                               | $\times$ |
|----------------------|-------------------------------|----------|
| Espécie Detalhes     | Valor                         |          |
| ▶ DINHEIRO           | 0,00                          |          |
| CHEQUE A VISTA       | 0,00 Data Danésita 21/12/2022 |          |
| CHEQUE A PRAZO       |                               | lor l    |
| CHEQUES TERCEIROS    | 0,00 CMC7                     | ante     |
| ADIANTAMENTOS        | 0,00 <u>B</u> anco            |          |
| CARTAO CREDITO       | 0,00 Agência Conta Corr.      |          |
| CARTAO DEBITO        | 0,00 <u>N</u> ° Cheque        |          |
| PIX - NUBANK         | 0,00 Emitente                 |          |
| TESTE                |                               | rir      |
| <                    |                               | "        |
| Subtotal             | Resto                         | eiro     |
| 0,00                 | 1.259,78 Exa                  | to       |
|                      | 🗙 Cancelar                    | Ok       |

| Pagando R\$ 1.259,78 |          | - 🗆 ×                       |
|----------------------|----------|-----------------------------|
| Espécie Detalhes     |          | Valor                       |
| ▶ DINHEIRO           | 1.259,78 | 0,00                        |
| CHEQUE A VISTA       | 0,00     | Data Danésita               |
| CHEQUE A PRAZO       | 0,00     |                             |
| CHEQUES TERCEIROS    | 0,00     | CMC7                        |
| ADIANTAMENTOS        | 0,00     | Banco                       |
| CARTAO CREDITO       | 0,00     | Agência <u>C</u> onta Corr. |
| CARTAO DEBITO        | 0,00     | <u>N</u> ° Cheque           |
| PIX - NUBANK         | 0,00     | Emitente                    |
| TESTE                | 0,00     |                             |
| <                    | >        |                             |
| Subtotal             |          | Resto                       |
| 1.259,78             |          | 0,00 Exato                  |
|                      |          | 🗙 Cancelar                  |

### HISTÓRICO DE PAGAMENTOS

É possível verificar os pagamentos realizados no cadastro do funcionário, acessando a aba 'Cadastro' e, em seguida, as subabas 'Históricos' e 'Hist. Pagamentos', conforme ilustrado na imagem abaixo.

|                | EDUARDO CARMO      |                  |                            |            |                |                                |                   |           |              |          |               |                                         |                             |     |             |                    |                      |
|----------------|--------------------|------------------|----------------------------|------------|----------------|--------------------------------|-------------------|-----------|--------------|----------|---------------|-----------------------------------------|-----------------------------|-----|-------------|--------------------|----------------------|
| Localizar Ca   | dastro Orçamento   | Recebimento      |                            |            |                |                                |                   |           |              |          |               |                                         |                             |     |             |                    |                      |
| Início 09/12/2 | 2023 • Término     | 08/01/2024       | <ul> <li>Aplica</li> </ul> | ar 🎒 Impr  | mir            |                                |                   |           |              |          |               |                                         |                             |     |             |                    |                      |
| Documento      |                    |                  |                            |            |                | Provide la                     |                   |           |              |          | Conference of |                                         |                             |     |             |                    |                      |
| 11/12/2023     | VL1462756101-000   | o5/01/           | 2024 11/12/                | 2023 E     | VALE/E         | Descrição<br>DUARDO CARMO DE 1 | 1/12/2023 (R\$ CA | RTÃO DÉBI | -250,00      | Atraso • | Carencia      | <ul> <li>Correção</li> <li>0</li> </ul> | • vir. corrig. •<br>-250,00 | PCX | -1 Desconto | -250,00 DINHEIRO   | ; DESKTOP-0050 ADMIN |
| 11/12/2023     | VL1462756101-000   | 05/01/           | 2024 21/12/                | 2023       | VALE/E         | DUARDO CARMO DE 1              | 1/12/2023 (R\$ CA | RTÃO DÉBI | 250,00       | -15      |               | 5                                       | 250,00                      |     | 1           | 250,00 DINHEIRO    | DESKTOP-0050 ADMIN   |
| 01/12/2023     | SM1462756101/20    | 05/01/           | 024 21/12/                 | 2023       | SALÁRI         | D EDUARDO REF. DEZ             | /2023 / PG. 71 CA | RTÃO DÉBI | -1.527,28    | -11      |               | 0                                       | -1.527,28                   |     | -1          | -1.527,28 DINHEIRO | DESKTOP-0050 ADMIN   |
|                |                    |                  |                            |            |                |                                |                   |           |              |          |               |                                         |                             |     |             |                    |                      |
|                |                    |                  |                            |            |                |                                |                   |           |              |          |               |                                         |                             |     |             |                    |                      |
|                |                    |                  |                            |            |                |                                |                   |           |              |          |               |                                         |                             |     |             |                    |                      |
|                |                    |                  |                            |            |                |                                |                   |           |              |          |               |                                         |                             |     |             |                    |                      |
|                |                    |                  |                            |            |                |                                |                   |           |              |          |               |                                         |                             |     |             |                    |                      |
|                |                    |                  |                            |            |                |                                |                   |           |              |          |               |                                         |                             |     |             |                    |                      |
|                |                    |                  |                            |            |                |                                |                   |           |              |          |               |                                         |                             |     |             |                    |                      |
|                |                    |                  |                            |            |                |                                |                   |           |              |          |               |                                         |                             |     |             |                    |                      |
|                |                    |                  |                            |            |                |                                |                   |           |              |          |               |                                         |                             |     |             |                    |                      |
|                |                    |                  |                            |            |                |                                |                   |           |              |          |               |                                         |                             |     |             |                    |                      |
|                |                    |                  |                            |            |                |                                |                   |           |              |          |               |                                         |                             |     |             |                    |                      |
|                |                    |                  |                            |            |                |                                |                   |           |              |          |               |                                         |                             |     |             |                    |                      |
|                |                    |                  |                            |            |                |                                |                   |           |              |          |               |                                         |                             |     |             |                    |                      |
|                |                    |                  |                            |            |                |                                |                   |           |              |          |               |                                         |                             |     |             |                    |                      |
|                |                    |                  |                            |            |                |                                |                   |           |              |          |               |                                         |                             |     |             |                    |                      |
|                |                    |                  |                            |            |                |                                |                   |           |              |          |               |                                         |                             |     |             |                    |                      |
|                |                    |                  |                            |            |                |                                |                   |           |              |          |               |                                         |                             |     |             |                    |                      |
|                |                    |                  |                            |            |                |                                |                   |           |              |          |               |                                         |                             |     |             |                    |                      |
|                |                    |                  |                            |            |                |                                |                   |           |              |          |               |                                         |                             |     |             |                    |                      |
|                |                    |                  |                            |            |                |                                |                   |           |              |          |               |                                         |                             |     |             |                    |                      |
|                |                    |                  |                            |            |                |                                |                   |           |              |          |               |                                         |                             |     |             |                    |                      |
|                |                    |                  |                            |            |                |                                |                   |           |              |          |               |                                         |                             |     |             |                    |                      |
|                |                    |                  |                            |            |                |                                |                   |           |              |          |               |                                         |                             |     |             |                    |                      |
| ¢              |                    |                  |                            |            |                |                                |                   |           |              |          |               |                                         |                             |     |             |                    | >                    |
|                | /                  | 1                |                            |            |                |                                |                   |           | Total: 267,  | 50       |               |                                         |                             |     |             |                    |                      |
| Hist. Pagamen  | tos Hist. Compras  | Hist. Financeiro | Hist. Estor                | nos Hist.  | Relacionamente | Hist. Orçamen                  | tos Hist. Pont    | tuação Hi | st. Consulta | /        |               |                                         |                             |     |             |                    |                      |
| Dados Dado     | os Adicionais Foto | Autorizados      | listóricos                 | Cheques SP | C Preferên     | cias Outros Dade               | os Preços Esp     | reciais   |              |          |               |                                         |                             |     |             |                    |                      |

## HISTÓRICO DE COMPRAS

É possível verificar as compras realizadas no cadastro do funcionário, acessando a aba 'Cadastro' e, em seguida, as subabas 'Históricos' e 'Hist. Compras', conforme ilustrado na imagem abaixo.

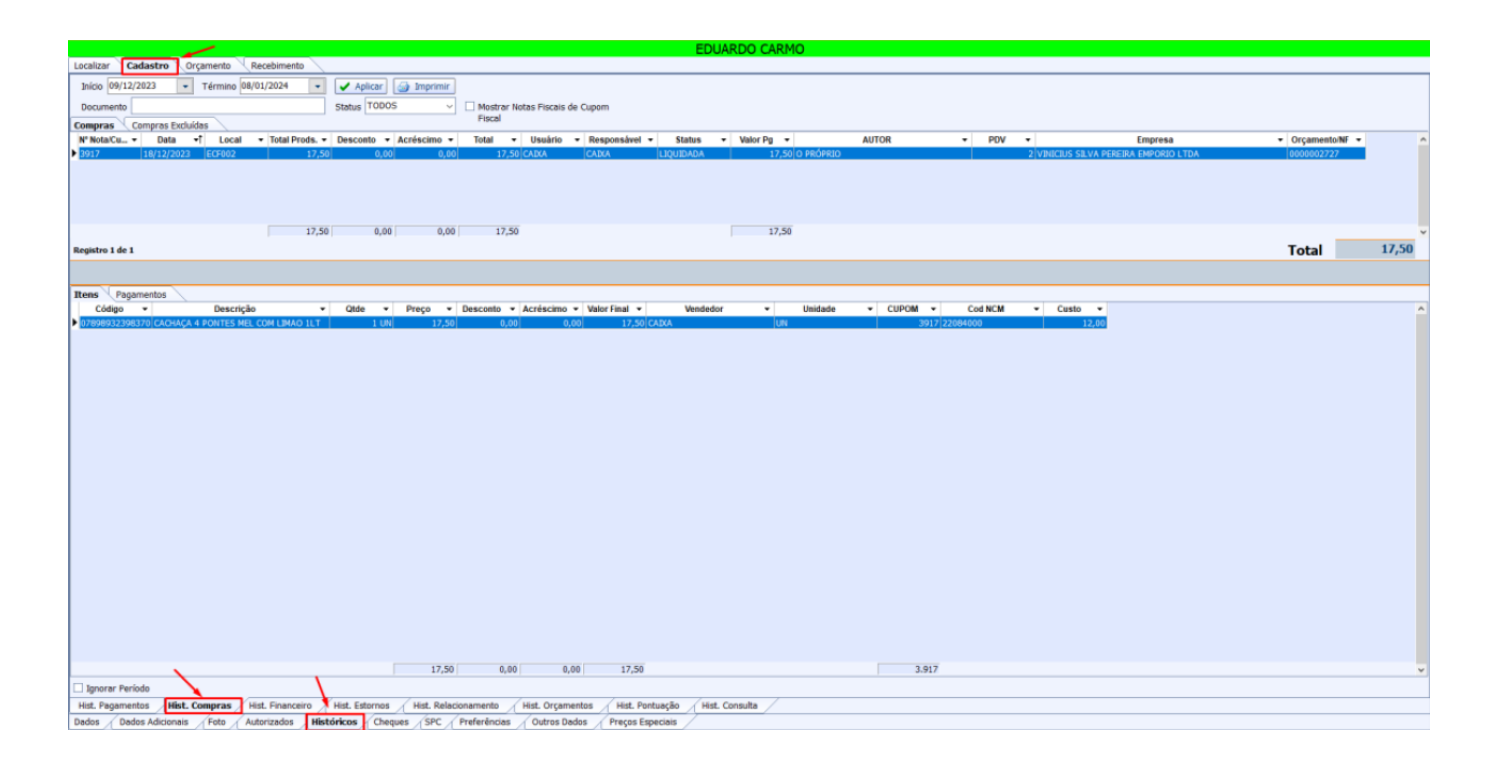

### **CONTAS E CAIXA**

1º Passo – Iremos acessar **"Gerenciamento do Sistema"**, clicando sobre logotipo. Conforme imagem abaixo.

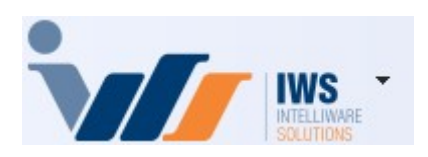

2º Passo – É possível ver o pagamento em Contas e caixa. Acesse (**CADASTRO ► CONTAS E CAIXAS**). Conforme imagem abaixo.

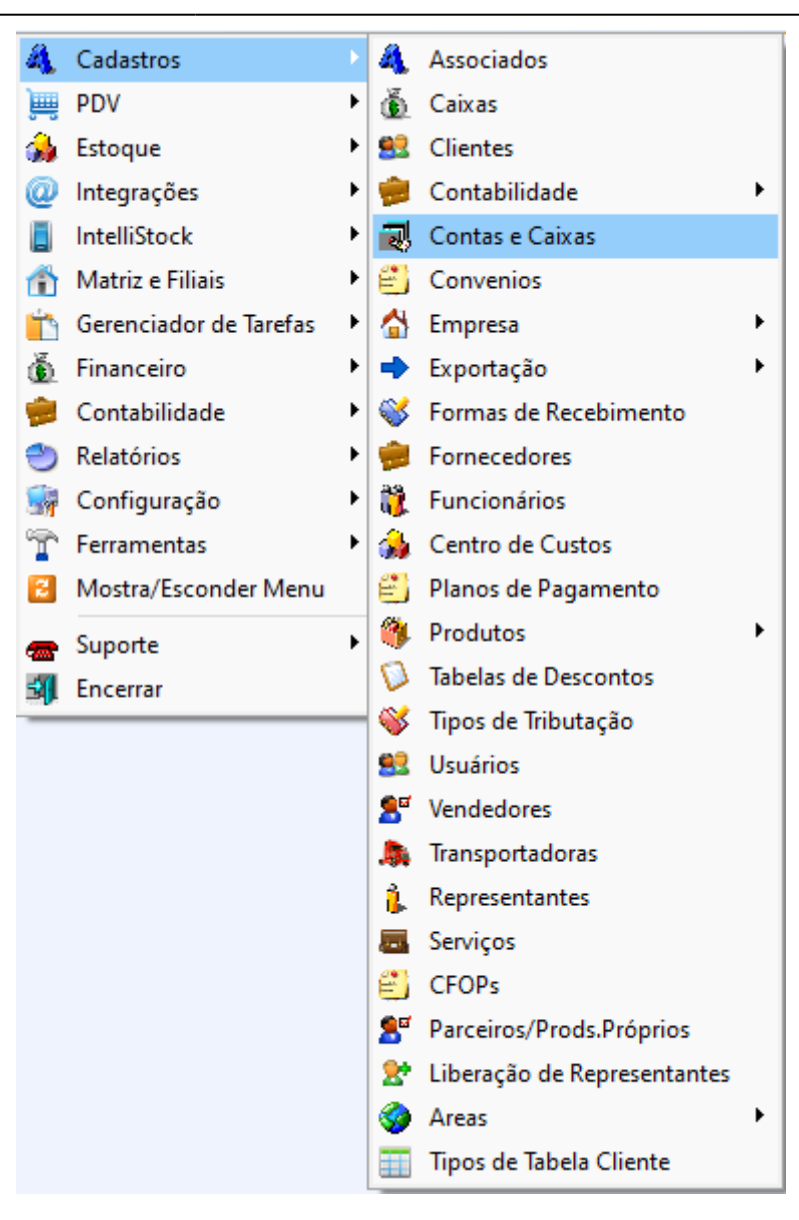

Após selecionar a conta desejada, acesse a aba 'Movimento', conforme ilustrado na imagem abaixo.

| Dados Y Movimento X Dados Conta Corrente X Cheques X Movimento Ger. X Bancos                                                |                                                                        |                                                                                                    |                                                                                                    |                                                                                                    |                                                                                                    |                                                                                                    |                                                                                                    |                                                                                                    |                                                                                                    |                                                                                                    |                                                                                                    |  |
|----------------------------------------------------------------------------------------------------|------------------------------------------------------------------------|----------------------------------------------------------------------------------------------------|----------------------------------------------------------------------------------------------------|----------------------------------------------------------------------------------------------------|----------------------------------------------------------------------------------------------------|----------------------------------------------------------------------------------------------------|----------------------------------------------------------------------------------------------------|----------------------------------------------------------------------------------------------------|----------------------------------------------------------------------------------------------------|----------------------------------------------------------------------------------------------------|----------------------------------------------------------------------------------------------------|--|
| Início 21/12/2023 🔻 Término 21/12/2023 🔽 🗸 Aplicar 🔄 Imprimir 🥰 Lançar 🗌 Não Mostrar Estornos 🗹 Não Mostrar Registros Nulos |                                                                        |                                                                                                    |                                                                                                    |                                                                                                    |                                                                                                    |                                                                                                    |                                                                                                    |                                                                                                    |                                                                                                    |                                                                                                    |                                                                                                    |  |
| Data 👻 Hora 👻 VIr. Crédito 👻 VIr. Débito                                                                                    |                                                                        | VIr. Débito 🔫                                                                                                    | Saldo 👻                                                                                                    | Doc.                                                                                                    | c. 👻 Descrição                                                                                                    |                                                                                                    |                                                                                                    |                                                                                                    | Usuário                                                                                                    | •                                                                                                    |                                                                                                    |  |
| 0/12/2023                                                                                                    |                                                                        |                                                                                                    |                                                                                                    | 21.331,87                                                                                                    |                                                                                                    |                                                                                                    | SALDO ANTERIOR                                                                                                    | /                                                                                                    |                                                                                                    |                                                                                                    |                                                                                                    |  |
| 1/12/2023                                                                                                    | 21/11/2023 10:03:2                                                     | 3 20,00                                                                                                    |                                                                                                    | 21.351,87                                                                                                    | REC.FCH.CX                                                                                                    | 5256                                                                                                    | FECH. CX. REC. CARTÃO 21/11/23 - CARTAO DEBITO REF. DOC REC. 5256/001                                                                                                    |                                                                                                    |                                                                                                    | CAIXA                                                                                                    |                                                                                                    |  |
| 1/12/2023                                                                                                    | 21/11/2023 15:30:1                                                     | 4 3,99                                                                                                    |                                                                                                    | 21.355,86                                                                                                    | REC.FCH.CX                                                                                                    | 5291                                                                                                    | FECH. CX. REC. CARTÃO 21/11/23 - CARTAO CREDITO REF. DOC REC. 5291/001 🗡                                                                                                    |                                                                                                    |                                                                                                    | CAIXA                                                                                                    |                                                                                                    |  |
| 1/12/2023                                                                                                    | 21/12/2023 17:51:2                                                     | В                                                                                                    | 1.259,78                                                                                                    | 20.096,08                                                                                                    | PG. 718/001                                                                                                    |                                                                                                    | SALÁRIO EDUARDO REF. DEZ/2023 / PG. 718/001                                                                                                    |                                                                                                    |                                                                                                    | ADMIN                                                                                                    | Т                                                                                                    |  |
|                                                                                                    | los Mon<br>ício 21/12<br>Data ▼<br>0/12/2023<br>1/12/2023<br>1/12/2023 | Movimento         Dados (           icio         21/12/2023         Término           Data         Hora         +           1/12/2023         21/11/2023         10:03:22           1/12/2023         21/11/2023         15:30:14           1/12/2023         21/12/2023         17:51:21 | Itos         Movimento         Dados Conta Corrente           icio         21/12/2023         Término         21/12/2023           Data         Hora         Vir. Crédito           //12/2023         21/11/2023         20,000           //12/2023         21/11/2023         15:30:14         3,99           //12/2023         21/12/2023         21/12/2023         17:51:28 | Jos         Movimento         Dados Conta Corrente         Cheques         Aplicar           icio         21/12/2023         Término         21/12/2023         Aplicar           Data         Hora         VIr. Crédito         VIr. Débito         VIr. Débito           //12/2023         21/11/2023         20/00         VII/2/2023         21/11/2023         10.03/23         20,00           //12/2023         21/11/2023         15.30/14         3,99         1/12/2023         1259/78 | Jos         Movimento         Dados Conta Corrente         Cheques         Movimento (Cheques)           Icio         21/12/2023         Término         21/12/2023         ✓         Aplicar         Jimpri           Data         Hora         VIr. Crédito         VIr. Débito         Saldo         21.331,87           V1/12/2023         21/11/2023         20.00         21.351,87         21.351,87           V1/12/2023         21/11/2023         15.30:14         3,99         21.355,86           V1/2/2023         21/12/2023         17.51:28         1.259,78         20.096,00 | Interpretation         Dados Conta Corrente         Cheques         Movimento Ger.         Bancos           Icio         21/12/2023         Término         21/12/2023         ✓         Aplicar         Imprimir         Imprimir         Imprimprimir         Imprimir         Imprimir <td>Instruction         Dados Conta Corrente         Cheques         Movimento         Ger.         Bancos           ficio         21/12/2023         Término         21/12/2023         ✓         Aplicar         Imprimir         ✓         Lançar           Data         Hora         Vir. Crédito         Vir. Débito         Saldo         Doc.         ✓           1/12/2023         21/11/2023         20,00         21.351,87         REC.FCH.CX. 5256           1/12/2023         21/11/2023         15.30.14         3.99         21.355,86         REC.FCH.CX. 5251           1/12/2023         21/12/2023         21/12/2023         12.559,78         20.096,68         PG. 718/001</td> <td>Jos         Movimento         Dados Conta Corrente         Cheques         Movimento Ger.         Bancos           Icio         21/12/2023         Término         21/12/2023         ✓         Aplicar         Imprimir         ✓         Lançar         Não Mostrar Estornos         ✓         Não Mostrar Registros Nulos           Data         Hora         Vir. Crédito         Vir. Débito         Saldo         Doc.         SALDO ANTERIOR           1/12/2023         21/11/2023         10:03:23         20,00         21:351.87         SALDO ANTERIOR           1/12/2023         21/11/2023         10:03:23         20,00         21:355.86         REC.FCH.CX. 5260 FECH. CX. REC. CARTÃO 21/11/23 - CARTÃO DEBITO REF. DOC REC. 5256/001           1/12/2023         21/11/2023         15:30:14         3.99         21:355.86         REC.FCH.CX. 5291 FECH. CX. REC. CARTÃO 21/11/23 - CARTÃO CREDITO REF. DOC REC. 5256/001           1/12/2023         21/12/2023         17:51:28         12:59.78         20:960.89 FG. 718/001         SALÁRIO EDUARDO REF. DEZ/2023 / PG. 718/001</td> <td>Jos         Movimento         Dados Conta Corrente         Cheques         Movimento Ger.         Bancos           icio         21/12/2023         Término         21/12/2023         ✓         Aplicar         Imprimir         ✓         Lançar         Não Mostrar Estornos         ✓         Não Mostrar Registros Nulos           Data         Hora         Vir. Crédito         Vir. Débito         Saldo         Doc.          Bancos           1/12/2023         21/11/203 10:03:23         20,00         21:351,87         SALDO ANTERIOR         Descrição           1/12/2023         21/11/203 10:03:23         20,00         21:351,87         REC.FCH.CX. 5260 FECH. CX. REC. CARTÃO 21/11/23 - CARTÃO DEBITO REF. DOC REC. 5256/001           1/12/2023         21/11/2023 15:30:14         3,99         21:355,86         REC.FCH.CX. 5291 FECH. CX. REC. CARTÃO 21/11/23 - CARTÃO CREDITO REF. DOC REC. 5291/001           1/12/2023         21/12/2023 17:51:28         12:59.78         20.096,08 PG. 718/001         SALÁRIO EDUARDO REF. DE2/2023 1/9 G. 718/001</td> <td>Instruction         Movimento         Dados Conta Corrente         Cheques         Movimento Ger.         Bancos           Information         Information         I</td> <td>Jos         Movimento         Dados Conta Corrente         Cheques         Movimento Ger.         Bancos           Icio         21/12/2023         I Érmino         21/12/2023         ✓         Aplicar         Garage         Não Mostrar Estornos         Não Mostrar Registros Nulos           Data         Hora         Vir. Crédito         Vir. Crédito         Saldo         Doc.         Descrição         Usuário           1/12/2023         21/11/2023         10.03.23         20.00         21.351.87         REC.FCH.CX. 5256 FECH.CX. REC. CARTÃO 21/11/23 - CARTÃO DEBITO REF. DOC REC. 5256/001         CAIXA           1/12/2023         21/11/2023         15.30.14         3.99         21.355.86         REC.FCH.CX. 5291 FECH. CX. REC. CARTÃO 21/11/23 - CARTÃO CREDITO REF. DOC REC. 5251/001         CAIXA           1/12/2023         21/12/2023         17.51:28         1.259.78         20.996.08 PG. 718/001         SALÁRIO EDUARDO REF. DEZ/2023 / PG. 718/001         ADMIN</td> | Instruction         Dados Conta Corrente         Cheques         Movimento         Ger.         Bancos           ficio         21/12/2023         Término         21/12/2023         ✓         Aplicar         Imprimir         ✓         Lançar           Data         Hora         Vir. Crédito         Vir. Débito         Saldo         Doc.         ✓           1/12/2023         21/11/2023         20,00         21.351,87         REC.FCH.CX. 5256           1/12/2023         21/11/2023         15.30.14         3.99         21.355,86         REC.FCH.CX. 5251           1/12/2023         21/12/2023         21/12/2023         12.559,78         20.096,68         PG. 718/001 | Jos         Movimento         Dados Conta Corrente         Cheques         Movimento Ger.         Bancos           Icio         21/12/2023         Término         21/12/2023         ✓         Aplicar         Imprimir         ✓         Lançar         Não Mostrar Estornos         ✓         Não Mostrar Registros Nulos           Data         Hora         Vir. Crédito         Vir. Débito         Saldo         Doc.         SALDO ANTERIOR           1/12/2023         21/11/2023         10:03:23         20,00         21:351.87         SALDO ANTERIOR           1/12/2023         21/11/2023         10:03:23         20,00         21:355.86         REC.FCH.CX. 5260 FECH. CX. REC. CARTÃO 21/11/23 - CARTÃO DEBITO REF. DOC REC. 5256/001           1/12/2023         21/11/2023         15:30:14         3.99         21:355.86         REC.FCH.CX. 5291 FECH. CX. REC. CARTÃO 21/11/23 - CARTÃO CREDITO REF. DOC REC. 5256/001           1/12/2023         21/12/2023         17:51:28         12:59.78         20:960.89 FG. 718/001         SALÁRIO EDUARDO REF. DEZ/2023 / PG. 718/001 | Jos         Movimento         Dados Conta Corrente         Cheques         Movimento Ger.         Bancos           icio         21/12/2023         Término         21/12/2023         ✓         Aplicar         Imprimir         ✓         Lançar         Não Mostrar Estornos         ✓         Não Mostrar Registros Nulos           Data         Hora         Vir. Crédito         Vir. Débito         Saldo         Doc.          Bancos           1/12/2023         21/11/203 10:03:23         20,00         21:351,87         SALDO ANTERIOR         Descrição           1/12/2023         21/11/203 10:03:23         20,00         21:351,87         REC.FCH.CX. 5260 FECH. CX. REC. CARTÃO 21/11/23 - CARTÃO DEBITO REF. DOC REC. 5256/001           1/12/2023         21/11/2023 15:30:14         3,99         21:355,86         REC.FCH.CX. 5291 FECH. CX. REC. CARTÃO 21/11/23 - CARTÃO CREDITO REF. DOC REC. 5291/001           1/12/2023         21/12/2023 17:51:28         12:59.78         20.096,08 PG. 718/001         SALÁRIO EDUARDO REF. DE2/2023 1/9 G. 718/001 | Instruction         Movimento         Dados Conta Corrente         Cheques         Movimento Ger.         Bancos           Information         Information         I | Jos         Movimento         Dados Conta Corrente         Cheques         Movimento Ger.         Bancos           Icio         21/12/2023         I Érmino         21/12/2023         ✓         Aplicar         Garage         Não Mostrar Estornos         Não Mostrar Registros Nulos           Data         Hora         Vir. Crédito         Vir. Crédito         Saldo         Doc.         Descrição         Usuário           1/12/2023         21/11/2023         10.03.23         20.00         21.351.87         REC.FCH.CX. 5256 FECH.CX. REC. CARTÃO 21/11/23 - CARTÃO DEBITO REF. DOC REC. 5256/001         CAIXA           1/12/2023         21/11/2023         15.30.14         3.99         21.355.86         REC.FCH.CX. 5291 FECH. CX. REC. CARTÃO 21/11/23 - CARTÃO CREDITO REF. DOC REC. 5251/001         CAIXA           1/12/2023         21/12/2023         17.51:28         1.259.78         20.996.08 PG. 718/001         SALÁRIO EDUARDO REF. DEZ/2023 / PG. 718/001         ADMIN |  |

From: http://wiki.iws.com.br/ - Documentação de software Permanent link: http://wiki.iws.com.br/doku.php?id=implantacao:cadastro\_de\_funcionario&rev=1748466202 Last update: 2025/05/28 22:03